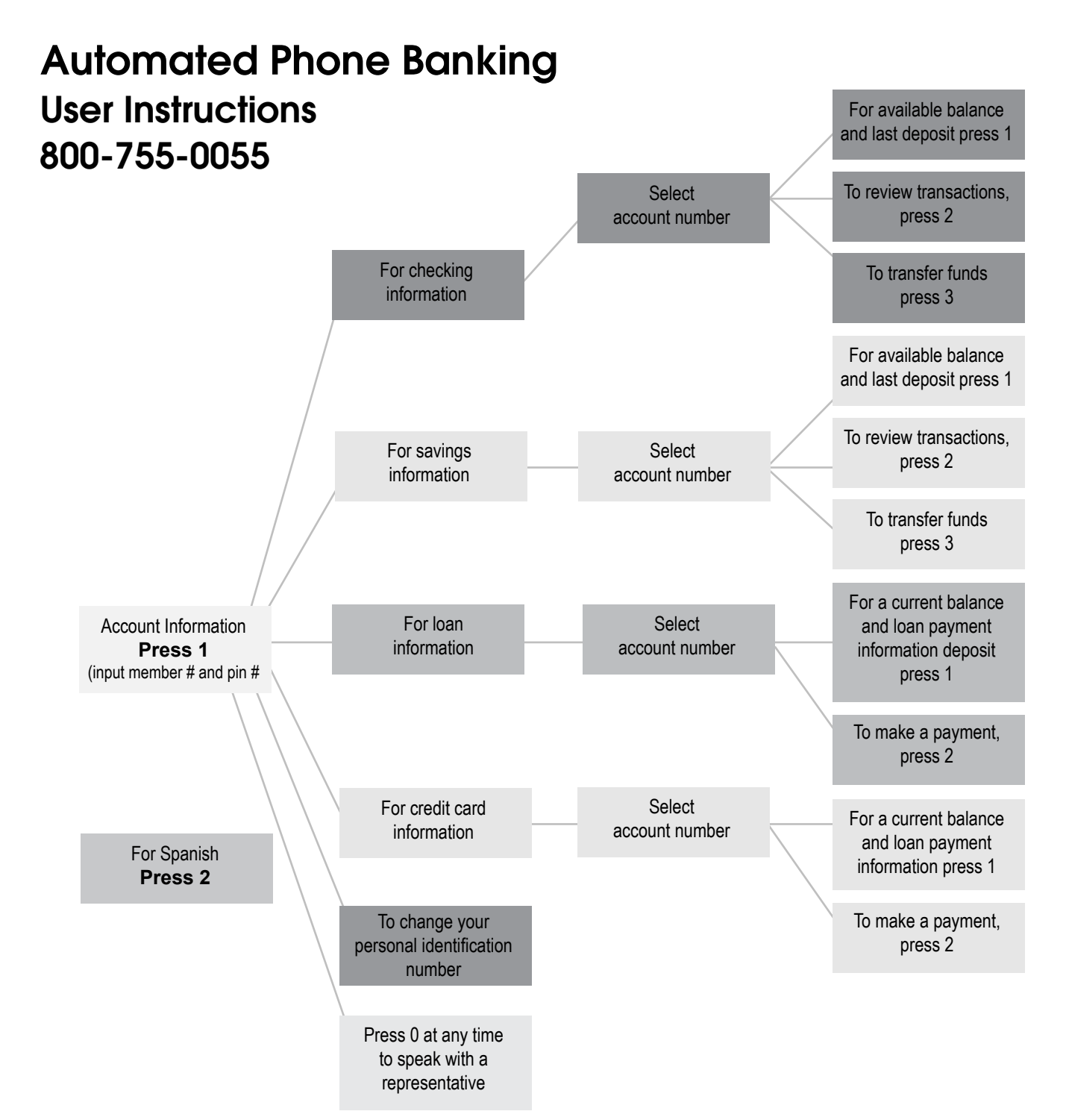

## **User Tips**

- When choosing Menu Options, Press \* to repeat options. Press # to end your call.
- When entering dollar amounts, use the following format: For \$100.00 enter 10000#.
- You can use Altra's FREE online banking services. Visit www.altra.org to access your account.
- Download Altra's Mobile App in your mobile app store. Available for Android, iPad and iPhone.

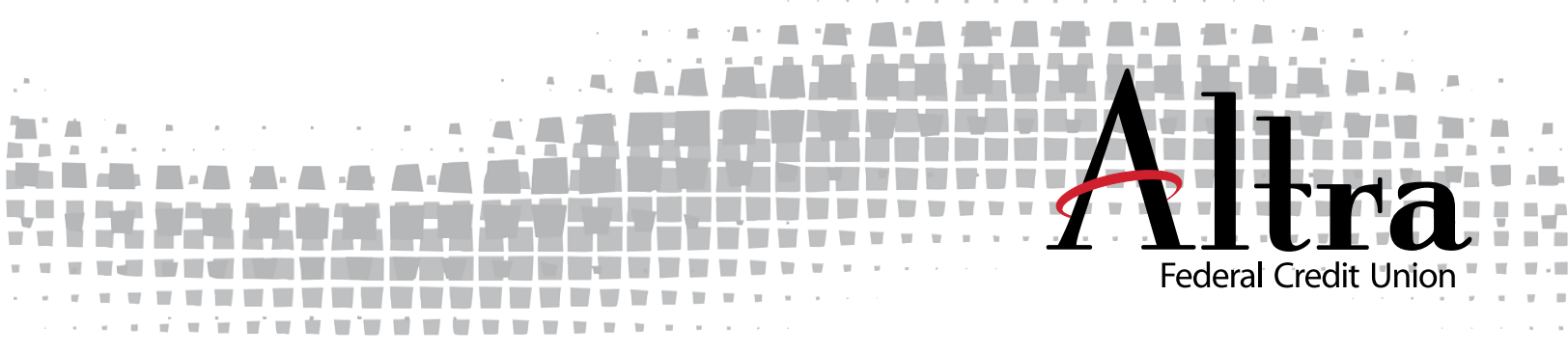